# Meet Canvas, your new Learning System

Fall 2015

# Digital Citizenship Learning in the Digital Age

#### While using digital tools I pledge to do the following:

- Respect myself and others
  - civility integrity viligance
- Use the digital tools provided to educate myself and others
  - collaborate communicate create think critically
- Protect myself and others
  - passwords
     privacy
     copyright
- Follow all guidelines outlined in <u>Policy 8080: Responsible Use of</u> <u>Technology and Social Media</u>

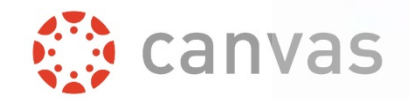

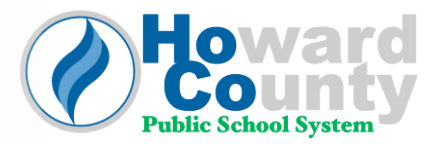

### Lesson Agenda

#### **Guided Topics**

- Dashboard
- Calendar
- Grades
- Setting: Profile
- Setting: Notifications

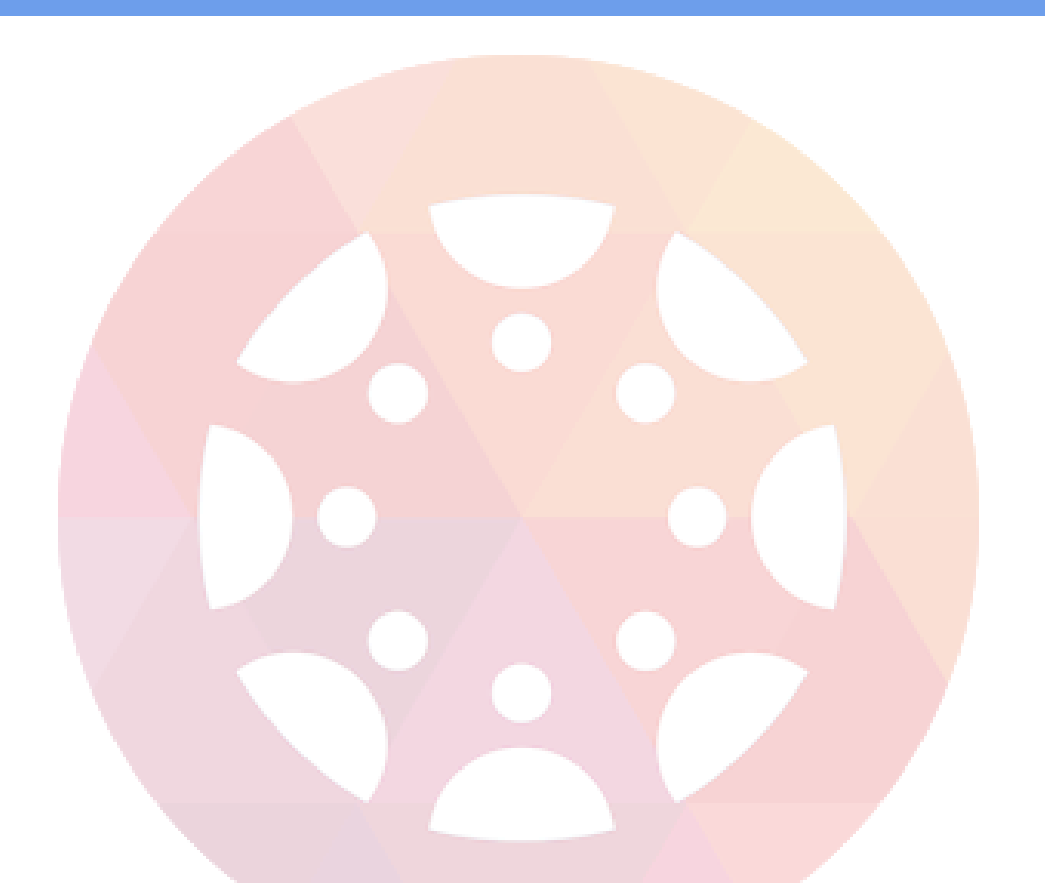

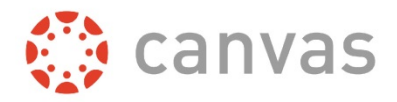

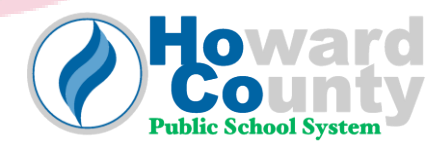

#### Let's Begin!

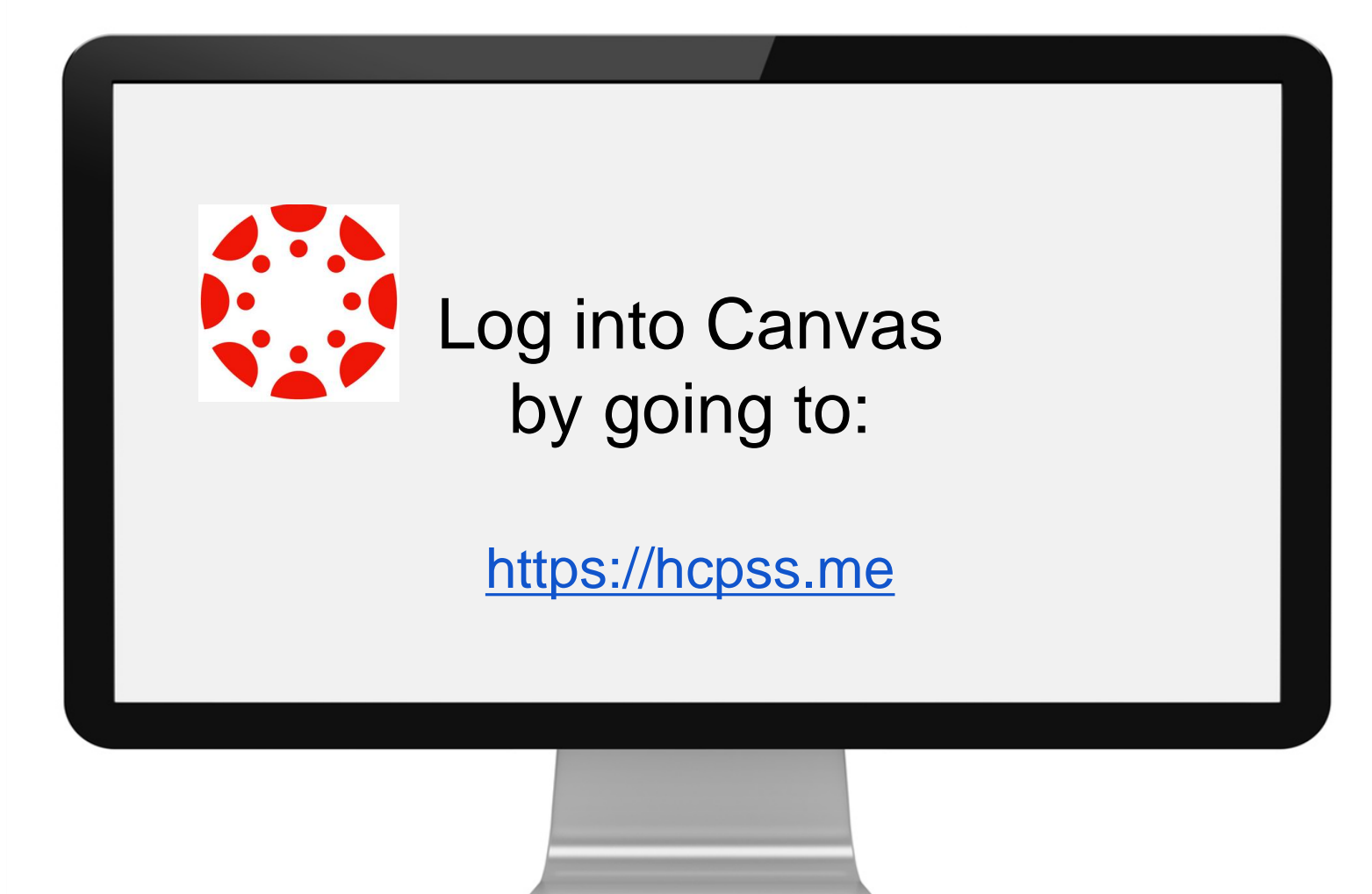

### User Dashboard

1. Help Menu

2. Global Navigation

3. Sidebar

4. Activity Stream

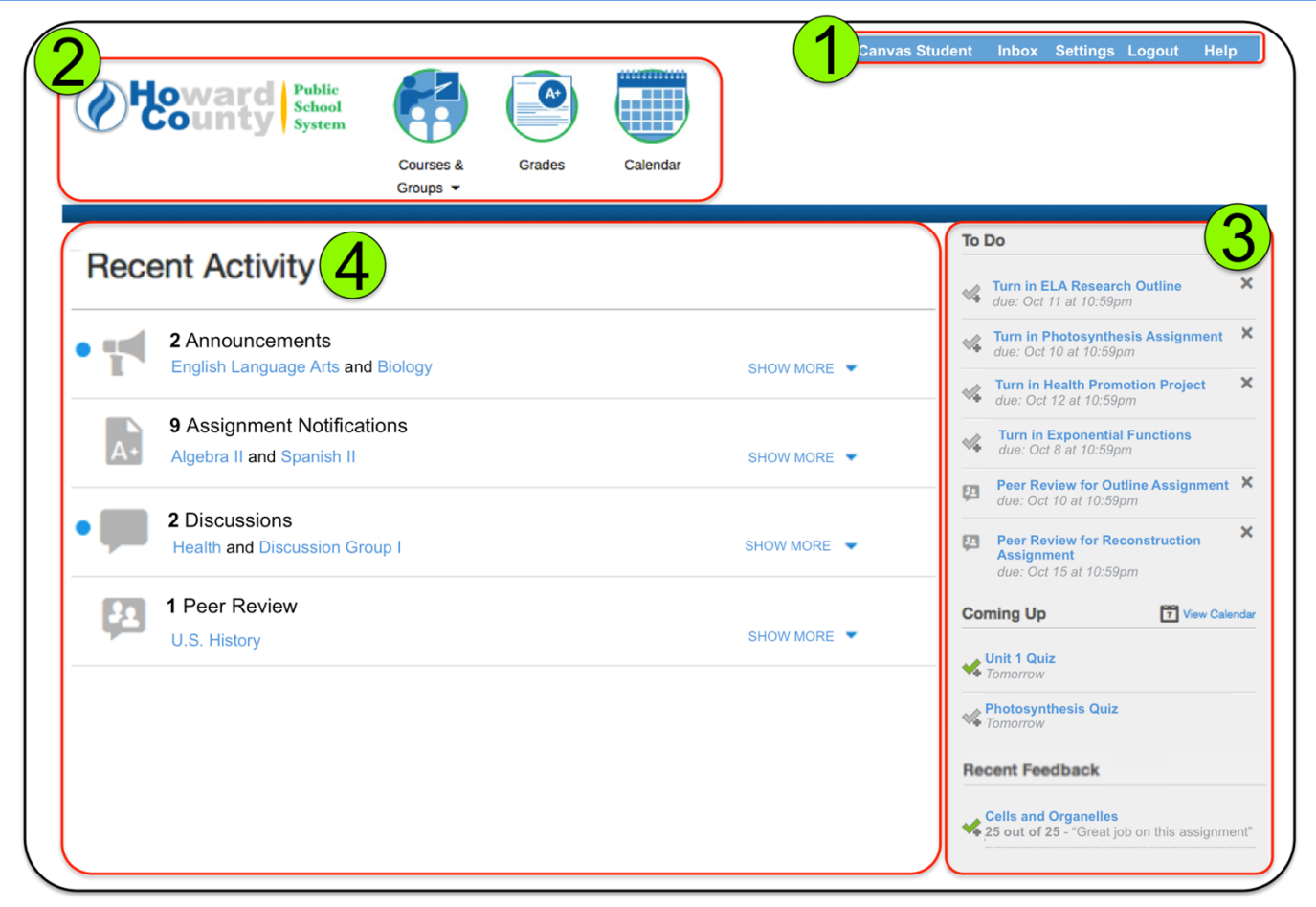

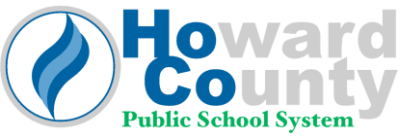

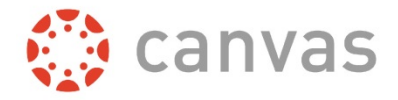

#### Calendar

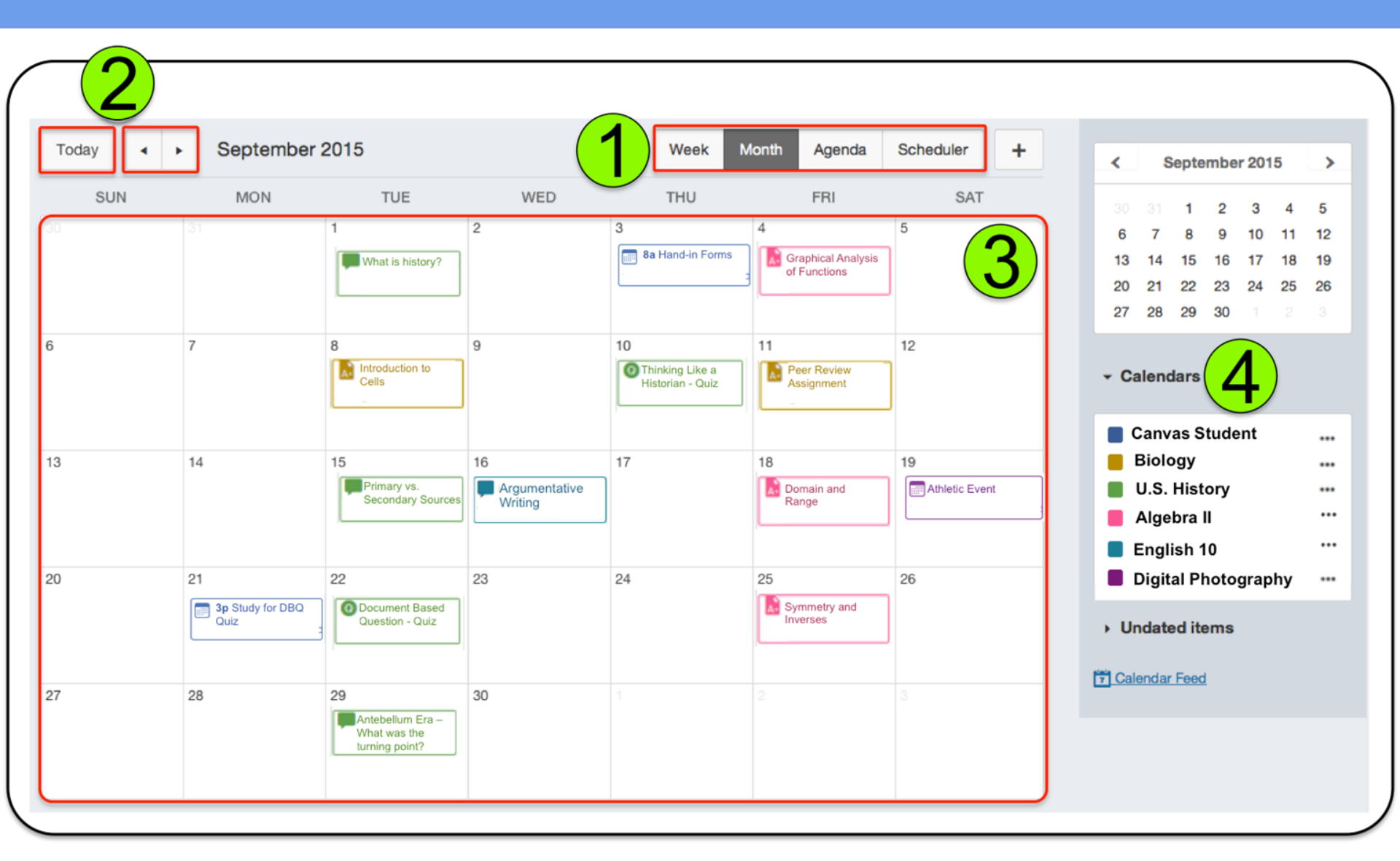

#### Grades

|   | Name                    | Due               | Score | Out of |              |
|---|-------------------------|-------------------|-------|--------|--------------|
| 1 | Introduction Assignment | May 18 by 11:59pm | *     | 25     | ~            |
| 2 | Assignment 1            | May 25 by 12pm    | -     | 3      |              |
| 3 | Pre-Assessment          | May 28 by 11:59pm | 24    | 25     | <b>#</b> 4 🗉 |
|   | Quiz 1                  | May 29 by 11:59pm | 7     | 8      |              |
| 4 | Assignment 2            | Jun 1 by 12pm     | ×     | × 5    |              |
| 5 | Theory                  | Jun 10 by 11:59pm |       | 20     |              |
|   | Quiz 2                  | Jun 12 by 10pm    | 3     | 9      |              |
|   | Research Assignment     | Jun 15 by 11:59pm | 80%   | 50     |              |

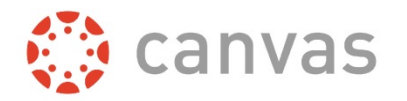

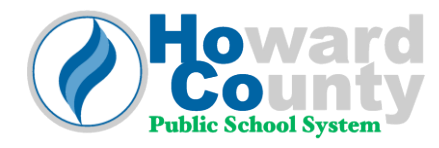

## Setting: Profile

| <b>Howard</b><br>County | Public<br>School<br>System       | Canvas Student Inbox Settings Logout Help<br>Courses & Grades Calendar<br>Courses * |  |  |
|-------------------------|----------------------------------|-------------------------------------------------------------------------------------|--|--|
| Canvas Student          | ♠ > Canvas Stu                   | dent's settings Ways to Contact                                                     |  |  |
| Home                    |                                  |                                                                                     |  |  |
| Profile 3               | rofile Canvas Student's Settings |                                                                                     |  |  |
| Notifications           |                                  |                                                                                     |  |  |
| Files                   | Full Name:*                      | Canvas Student This name will be used for grading.                                  |  |  |
| Settings                | Display Name:                    | Canvas Student                                                                      |  |  |
| ePortfolios             |                                  | People will see this name in discussions, messages and comments.                    |  |  |
| My Badges               | Sortable Name:                   | Student, Canvas Edit Settings                                                       |  |  |
| Google Apps (GAFE)      |                                  | This name appears in sorted lists.                                                  |  |  |
| and a the farme)        | Language:                        | System Default (English (US))    Download Submissions                               |  |  |
|                         | Time Zone:                       | Eastern Time (US & Canada)                                                          |  |  |

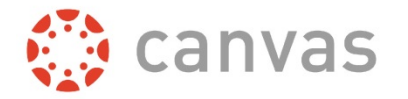

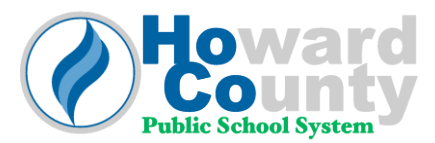

# Setting: Notifications

Check Mark Icon (Notified Immediately)

**Clock Icon** (Notified Daily)

**Calendar Icon** (Notified Weekly)

**X-Icon** No Notification

|                              |                                                  | Canvas Student | Inbox | Settings      | Logout        | Help |
|------------------------------|--------------------------------------------------|----------------|-------|---------------|---------------|------|
| <b>Howard</b><br>Secounty sy | blic<br>theol<br>stem<br>Courses & Grades Calend | ar             |       |               |               |      |
|                              | Groups 👻                                         |                |       |               |               |      |
| Canvas Student               | A > Canvas Student > Notification Pre            | ferences       |       |               |               |      |
| Home                         |                                                  |                |       |               |               |      |
| Profile                      | Notification Preferences                         |                |       |               |               |      |
| Notifications                |                                                  |                |       | Email A       | ddress        |      |
| Files                        | Course Activities                                |                | hope  | ss.canvas.stu | dent@gmail.co | m    |
| ePortfolios                  | Due Date                                         |                | ~     | ASAP          | (             | 9    |
| My Badges                    | Grading Policies                                 |                |       | Weekly        | (             | 2    |
| Google Apps (GAFE)           | Course Content                                   |                | C     | Daily         |               |      |
|                              | Files                                            |                | C     | Daily         |               |      |
|                              | Announcement                                     |                | ~     | ASAP          |               |      |

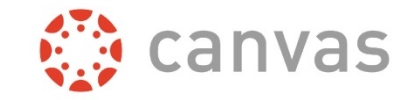

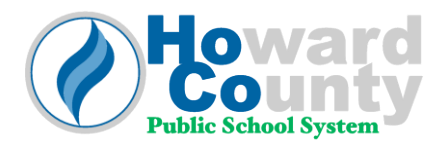

# Setting: Suggested Notifications

| Due Date                                                          | Daily          |
|-------------------------------------------------------------------|----------------|
| Grading Policies                                                  | Weekly         |
| Course Content                                                    | Daily          |
| Files                                                             | Weekly         |
| Announcement                                                      | 🗸 ASAP         |
| Announcement Created By<br>You                                    |                |
| Grading<br>✓ Include scores when alerting<br>about grade changes. | 🗸 ASAP         |
| Invitation                                                        | <b>O</b> Daily |
| All Submissions                                                   | () Daily       |
| Late Grading                                                      | 🗸 ASAP         |
| Submission Comment                                                | 🗸 ASAP         |

|   | Discussion                     | 1 Daily  |
|---|--------------------------------|----------|
|   | Discussion Post                | 1 Daily  |
|   |                                |          |
|   | Added To Conversation          | () Daily |
|   | Conversation Message           | 🗸 ASAP   |
|   | Conversations Created By<br>Me | ASAP     |
|   |                                |          |
|   | Student Appointment<br>Signups |          |
|   | Appointment Signups            |          |
|   | Appointment Cancelations       |          |
|   | Appointment Availability       |          |
|   | Calendar                       | ② Daily  |
| _ |                                |          |
|   | Membership Update              | () Daily |

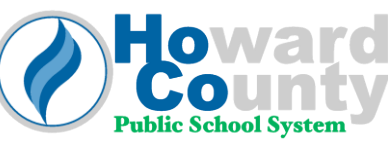

### **Student Orientation Course**

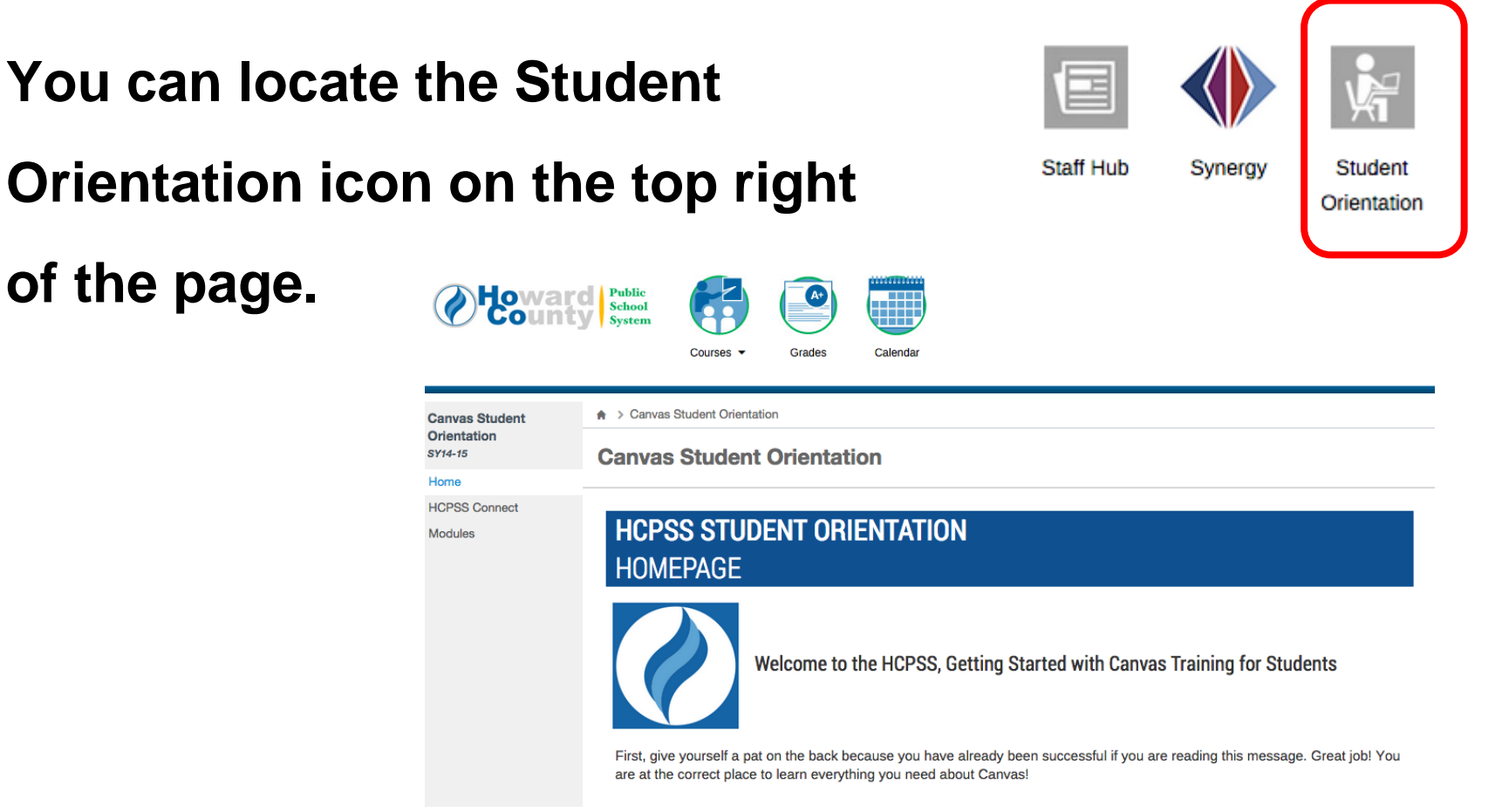

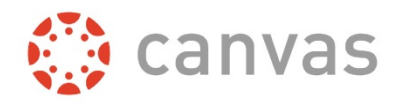

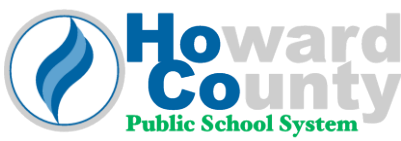

https://hcpss.instructure.com/courses/9495

# Parent Access to Canvas

#### PARENT ACCESS TO CANVAS

- Parents have access to the Canvas Learning System, which includes the grade book (assignments and assignment scores). Parents will access Canvas via <u>HCPSS</u> <u>Connect</u>. Resources such as an FAQ, Guides, and Help / Feedback forms are also available for parents on <u>HCPSS Connect.</u>
- Parents must enter their email address in order to receive and personalize their notifications.
- Parents can customize the volume, the medium (email, text, etc.) and the frequency of communications regarding their student's courses by setting notification preferences.
- • Once an email address is entered, default notification preferences will apply.
- **Reminder**: Automatic notifications about student grades falling below a certain threshold are not available in Canvas. Real time grades are visible at all times.

Below is the HCPSS Canvas information link. Click below for additional information regarding mobile applications, notifications and the Canvas grade book.

<u>http://www.hcpss.org/news-posts/2015/10/welcome-to-canvas/</u>
 canvas